## 8/2/2021

## 貨物調倉或轉架(掃瞄器操作)

ENGLISH

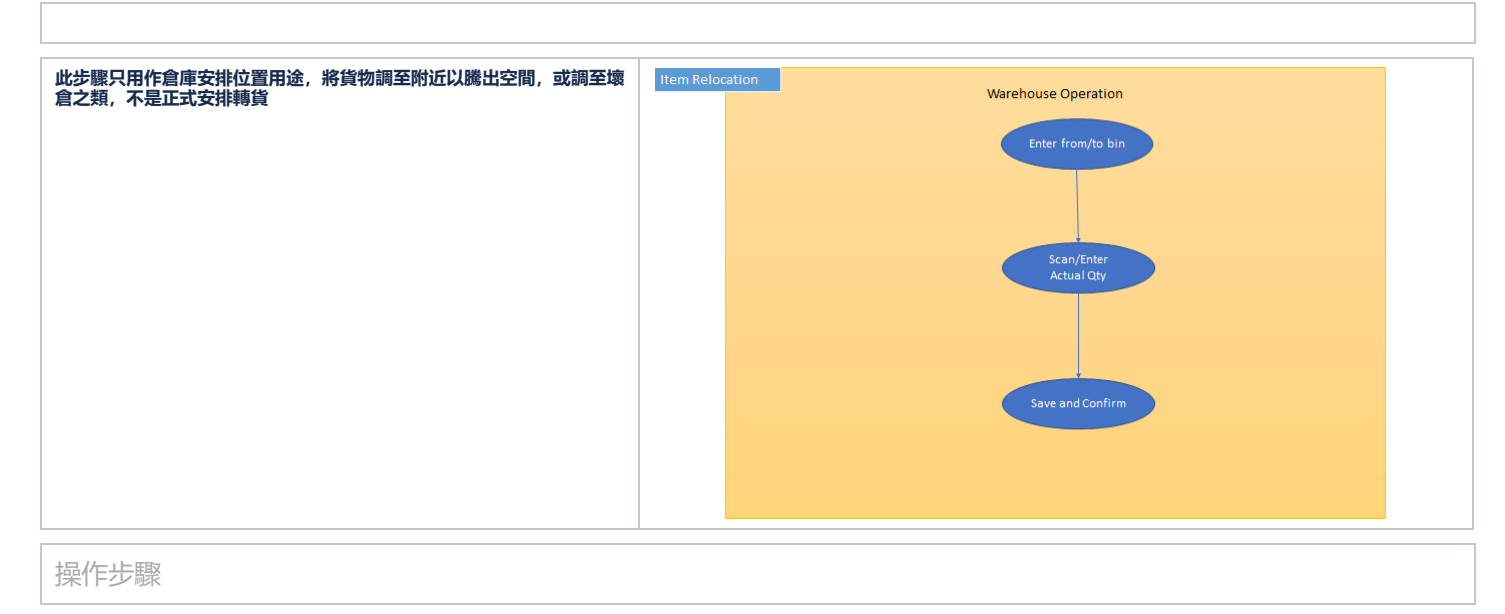

|                                                                                                    | IOS版掃瞄器                                                                                                    |
|----------------------------------------------------------------------------------------------------|----------------------------------------------------------------------------------------------------|
| <ul> <li>建立轉貨品</li> <li>1)在掃瞄器的選單上選擇(轉貨單),然後在收貨單的右下角按(+)</li> <li>2)在建新轉貨單裡選擇將要轉貨的 "貨倉"</li> <li>3)之後,須要輸入發貨倉庫裡的貨品條碼,或用掃瞄器去掃瞄包裝上的條碼</li> <li>4)輸入批次號,如有QR code也可用掃瞄器去掃瞄</li> <li>5)輸入轉貨的數量</li> </ul> | Km 日本     C 日本     C 日                                                                                                    |
| <ul> <li>6) 當輸入轉貨的數量後,便開始轉貨件了</li> <li>7) 確定資料正確後,返回轉貨畫面去儲存</li> </ul>                                                                                                    | ★ 能次館A 面<br>Q 描述 / 算品改構<br>R (ALMONDS) Rosterd Salted<br>E (ALMONDS) Rosterd Salted<br>E ((ALMONDS) Rosterd Salted<br>E ((ALMONDS) Rosterd Salted<br>E |